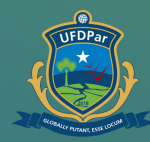

Universidade ederal do Delta do Parnaíba

# Tutorial para solicitar demanda à PROTIC

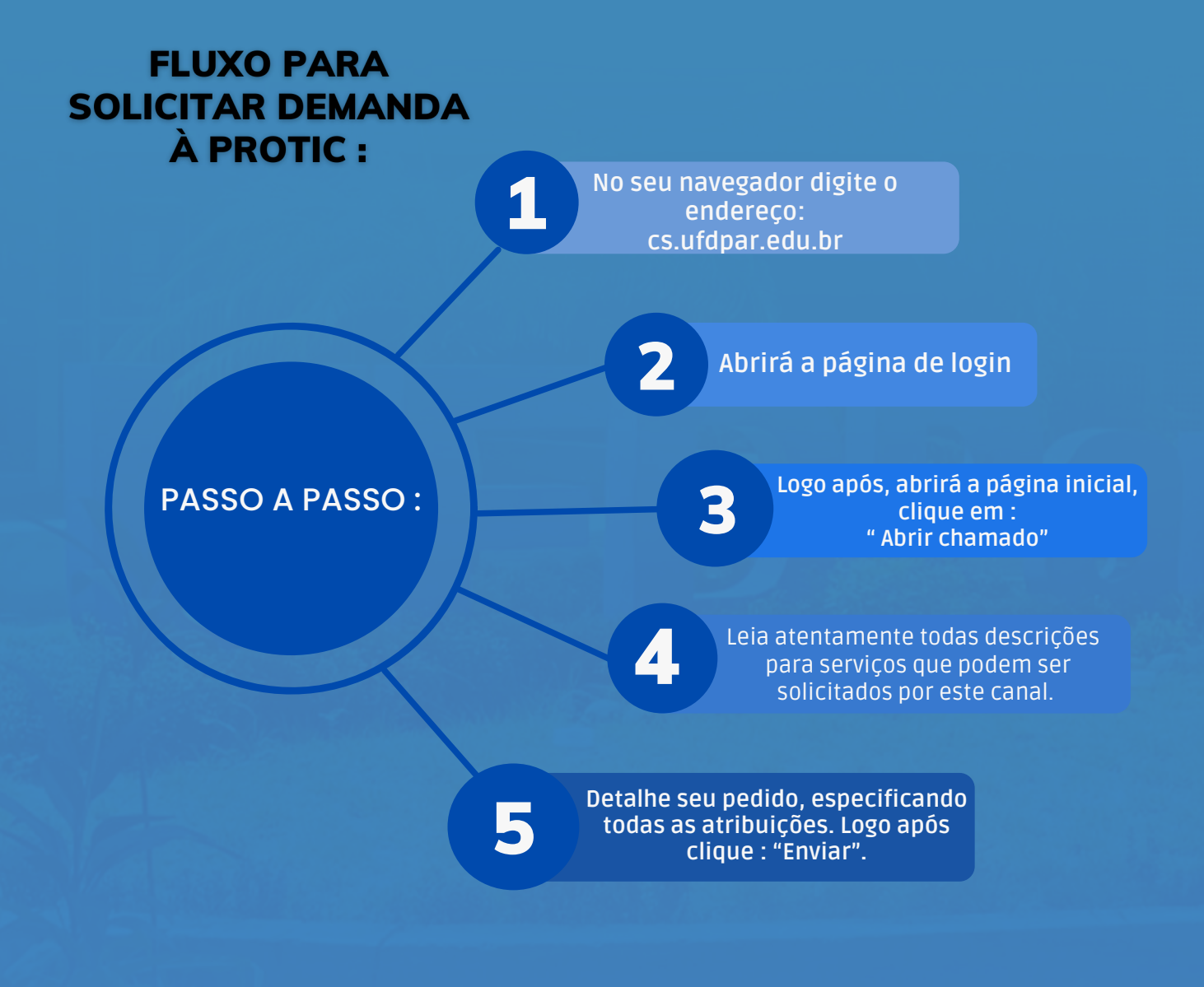

## Passo 01

- Cs.ufdpar.edu.br
- Central de Serviços UFDPar Login cs.ufdpar.edu.br
- Q cs.ufdpar.edu.br Pesquisa do Google

#### No seu navegador digite o endereço: cs.ufdpar.edu.br

# Passo 02

| CENTRAL DE SERVIÇOS | Bem vindo!<br>Autentique-se com seu usuário dos<br>isternas SIG - UFPI<br>Optie e usuario.<br>Serta.<br>Logen com SIG AFM<br>OU<br>Entrar com COLOR |
|---------------------|----------------------------------------------------------------------------------------------------|
|                     |                                                                                                    |

Para conseguir o acesso, insira seu login do SIGAA ou se preferir entre com sua conta do GOV.br

Tutorial para solicitar demanda à PROTIC

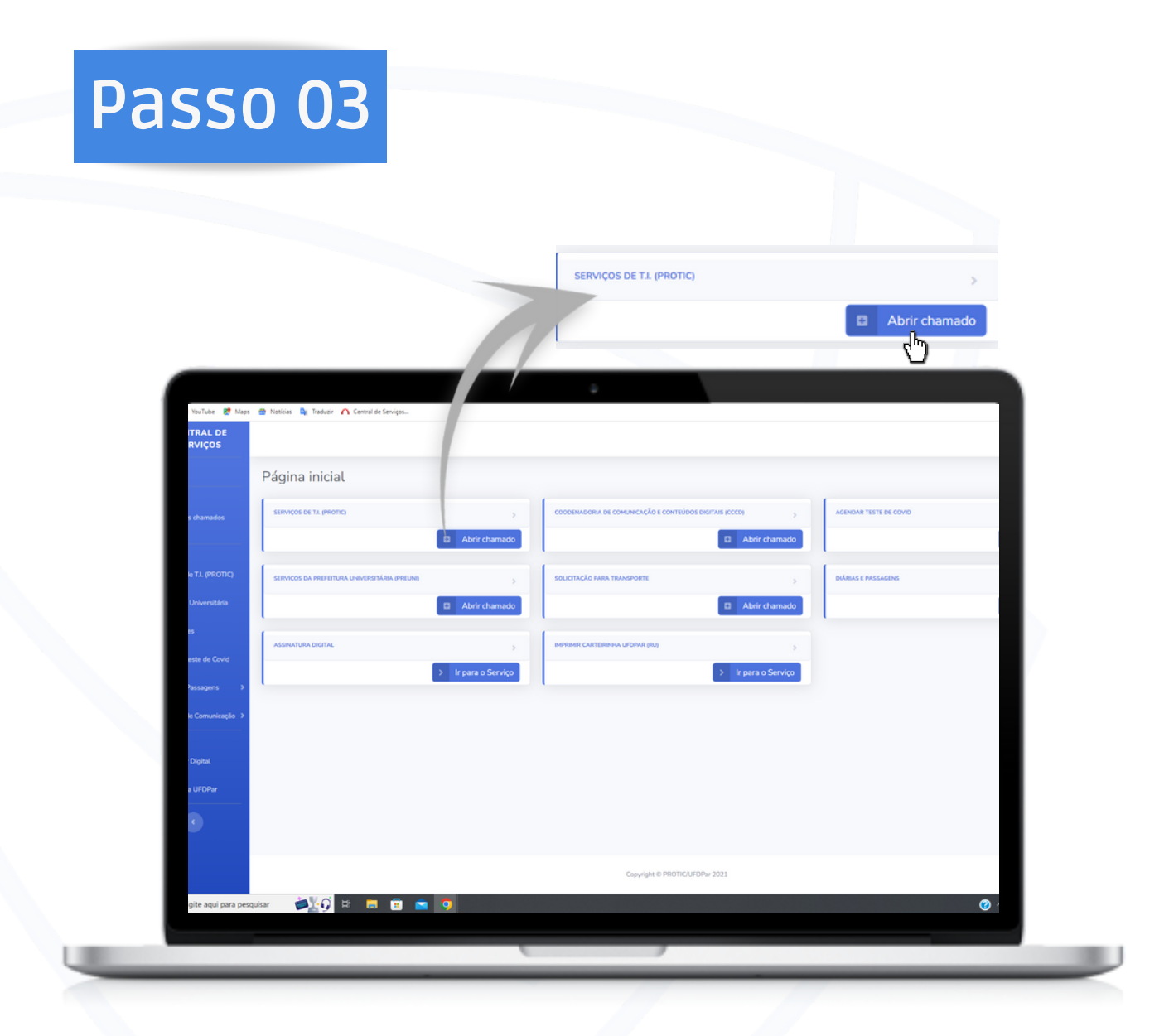

### Logo após, abrirá a página inicial, clique em : " Abrir chamado"

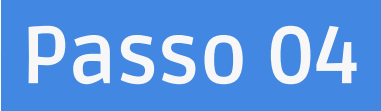

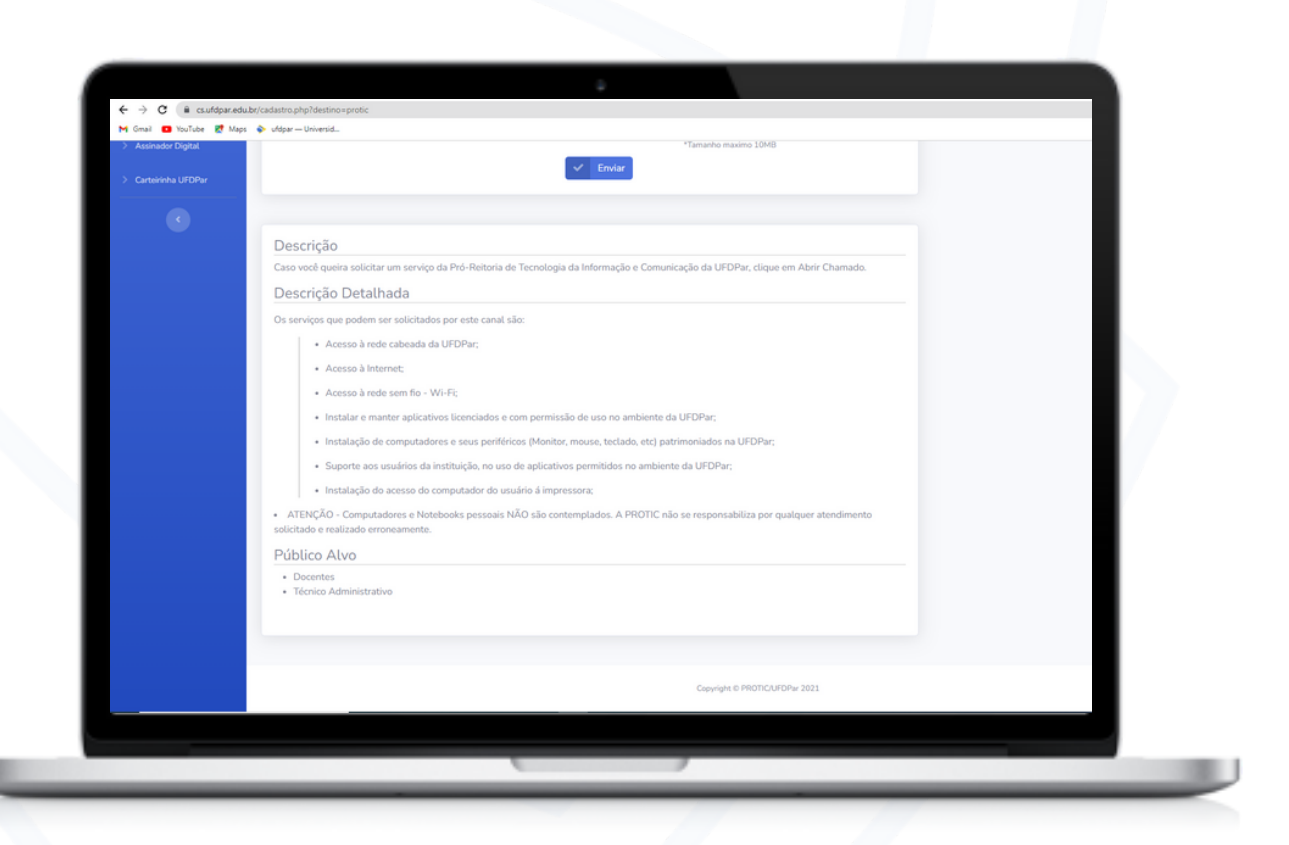

Leia todas as descrições para serviços que podem ser solicitados por este canal.

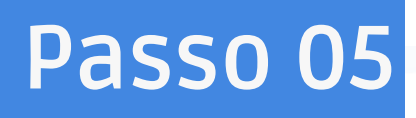

| CENTRAL DE<br>SERVIÇOS        |                                                          |                                                                               |
|-------------------------------|----------------------------------------------------------|-------------------------------------------------------------------------------|
| # Home                        |                                                          |                                                                               |
| LISTAGEM                      | Abrir chamado para a Pró-Reitoria de Tecnologia da I     | Informação e Comunicação V                                                    |
| Q. Listar meus chamados       | Setor/sala:                                              |                                                                               |
| cadastrados                   | Nome                                                     |                                                                               |
| CADASTROS                     | Email:                                                   |                                                                               |
| Serviços de T.I. (PROTIC)     | Titulo:                                                  |                                                                               |
| Prefeitura Universitária      | Descrição:                                               |                                                                               |
| Transportes                   |                                                          |                                                                               |
|                               |                                                          |                                                                               |
| D Agendar teste de Covid      |                                                          |                                                                               |
| 🖿 Diárias e Passagens 🔷 🗧     |                                                          |                                                                               |
| 💷 Comunicação Institucional 🗦 |                                                          |                                                                               |
| serviços                      | Arquivo:                                                 | Escolher arquivo Nenhum arquivo escolhido                                     |
| > Assinador Digital           |                                                          | "Tamanho maximo 10MB                                                          |
| > Carteirinha UFDPar          |                                                          | (h)                                                                           |
|                               |                                                          | 0                                                                             |
|                               | Deserie                                                  |                                                                               |
|                               | Caso você queira solicitar um serviço da Pró-Reitoria dr | le Tecnologia da Informação e Comunicação da UFDPar, clique em Abrir Chamado. |
|                               | Descripão Detalhada                                      |                                                                               |

Detalhe seu pedido de serviços, especificando todas as atribuições. Logo após clique : "Enviar".

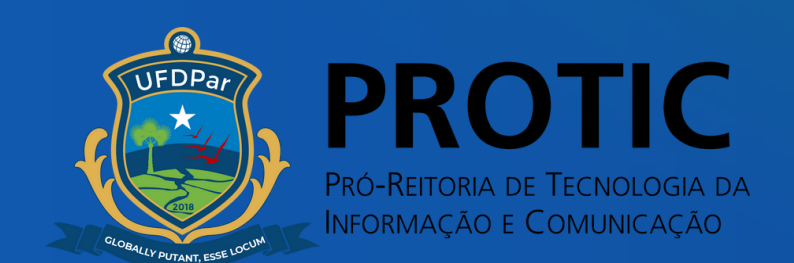